## 1. メニューを選択

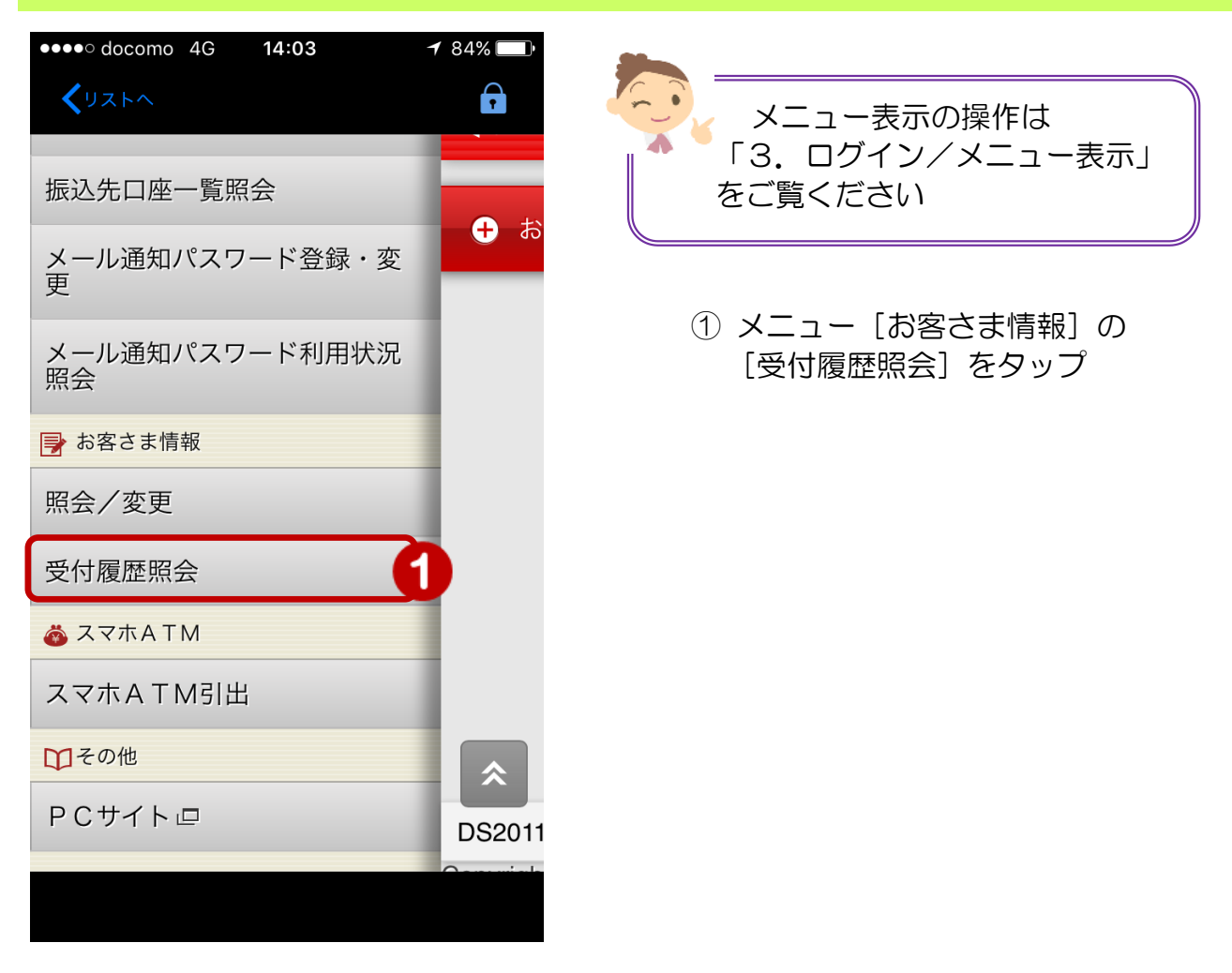

## 2. 変更履歴の照会

| メニューが表示されます                                                                                                    |   |
|----------------------------------------------------------------------------------------------------|---|
| ●●●● docomo 4G 9:50                                                                                                 |   |
| אביר איזיאר איזיאר איזיאר איזיאר איזיאר איזיאר איזיאר איזיאר איזיאר איזיאר איזיאר איזיאר איזיאר איזיאר איזיאר איזיא |   |
| お客さま情報<br>変更履歴照会                                                                                                    |   |
| お客さま情報の変更履歴一覧をご確認<br>ください。                                                                                          |   |
| 表示条件 検索条件変更 2                                                                                                    | ) |
| 期間: 2017/08/01~2017/09/07                                                                                           |   |
| <b>変更履歴一覧:全1件</b><br>(受付日時) (ステータス)<br>(変更項目分類)                                                                     |   |
| 2017/09/06 09:59:25<br>お客様情報                                                                                        | 3 |
| 全1件                                                                                                    |   |
| 検索条件変更                                                                                                    |   |
|                                                                                                    |   |

- ② 表示条件を変更する場合は
   [検索条件変更]をタップし
   【表示条件変更画面】で検索条件を 設定
  - ⇒【検索条件の入力方法】は 次のページをご覧ください
- ③ [お客様情報] をタップすると変更 内容の照会ができます

| 【検索条件の                                                                                                    | 入力方法】                                                                                                    |
|----------------------------------------------------------------------------------------------------|----------------------------------------------------------------------------------------------------|
|                                                                                                    | <ol> <li>〔検索条件変更〕をタップし</li> <li>【表示条件変更画面】で条件を<br/>変更してください</li> </ol>                                                                                                    |
| <ul> <li>・・・・・・・・・・・・・・・・・・・・・・・・・・・・・・・・・・・・</li></ul>                                                                                   | ・       ・       ・       ・       ・       ・       ・       ・       ・       ・       ・       ・       ・       ・       ・       ・       ・       ・       ・       ・       ・       ・       ・       ・       ・       ・       ・       ・       ・       ・       ・       ・       ・       ・       ・       ・       ・       ・       ・       ・       ・       ・       ・       ・       ・       ・       ・       ・       ・       ・       ・       ・       ・       ・       ・       ・       ・       ・       ・       ・       ・       ・       ・       ・       ・       ・       ・       ・       ・       ・       ・       ・       ・       ・       ・       ・       ・       ・       ・       ・       ・       ・       ・       ・       ・       ・       ・       ・       ・       ・       ・       ・       ・       ・       ・       ・       ・       ・       ・       ・       ・       ・       ・       ・       ・       ・       ・       ・       ・       ・       ・       ・       ・       ・       ・       ・       ・       ・       ・ |
| 表示条件 検索条件変更 1<br>期間: 2017/08/01~2017/09/07                                                                                                | 図 祝小病間を指定する場合<br>期間の開始日、終了日をそれぞれタップす<br>るとカレンダーが表示されるのでカレン<br>ダー上の日にちを選択                                                                                                    |
| 変更履歴一覧:全1件         (受付日時)       (ステータス)         (変更項目分類)         2017/09/06 09:59:25         市込済         お客様情報         全1件         検索条件変更 | 【閉じる】をタップしカレンダーを閉じる<br>cyneither * & * De oe beck<br>「「「「」」」」」」<br>「」」」」」」」<br>「」」」」」」」<br>「」」」」」」」<br>「」」」」」」」<br>「」」」」」」<br>「」」」」」」<br>「」」」」」」」<br>「」」」」」」<br>「」」」」」」<br>「」」」」」」<br>「」」」」」」<br>「」」」」」<br>「」」」」」」<br>「」」」」」<br>「」」」」」」<br>「」」」」」」<br>「」」」」」」<br>「」」」」」」<br>「」」」」」」<br>「」」」」」」<br>「」」」」」」<br>「」」」」」」<br>「」」」」」」<br>「」」」」」」」<br>「」」」」」」」<br>「」」」」」」」<br>「」」」」」」」<br>「」」」」」」」<br>「」」」」」」」」                                                                                                    |
|                                                                                                    | <ul> <li>③ 条件設定後 [検索] をタップし<br/>変更履歴一覧を再表示</li> <li>④ 表示された変更履歴一覧から照<br/>会したい明細行をタップし詳細<br/>画面を表示</li> </ul>                                                                                                    |

3

## 3. 変更履歴の詳細

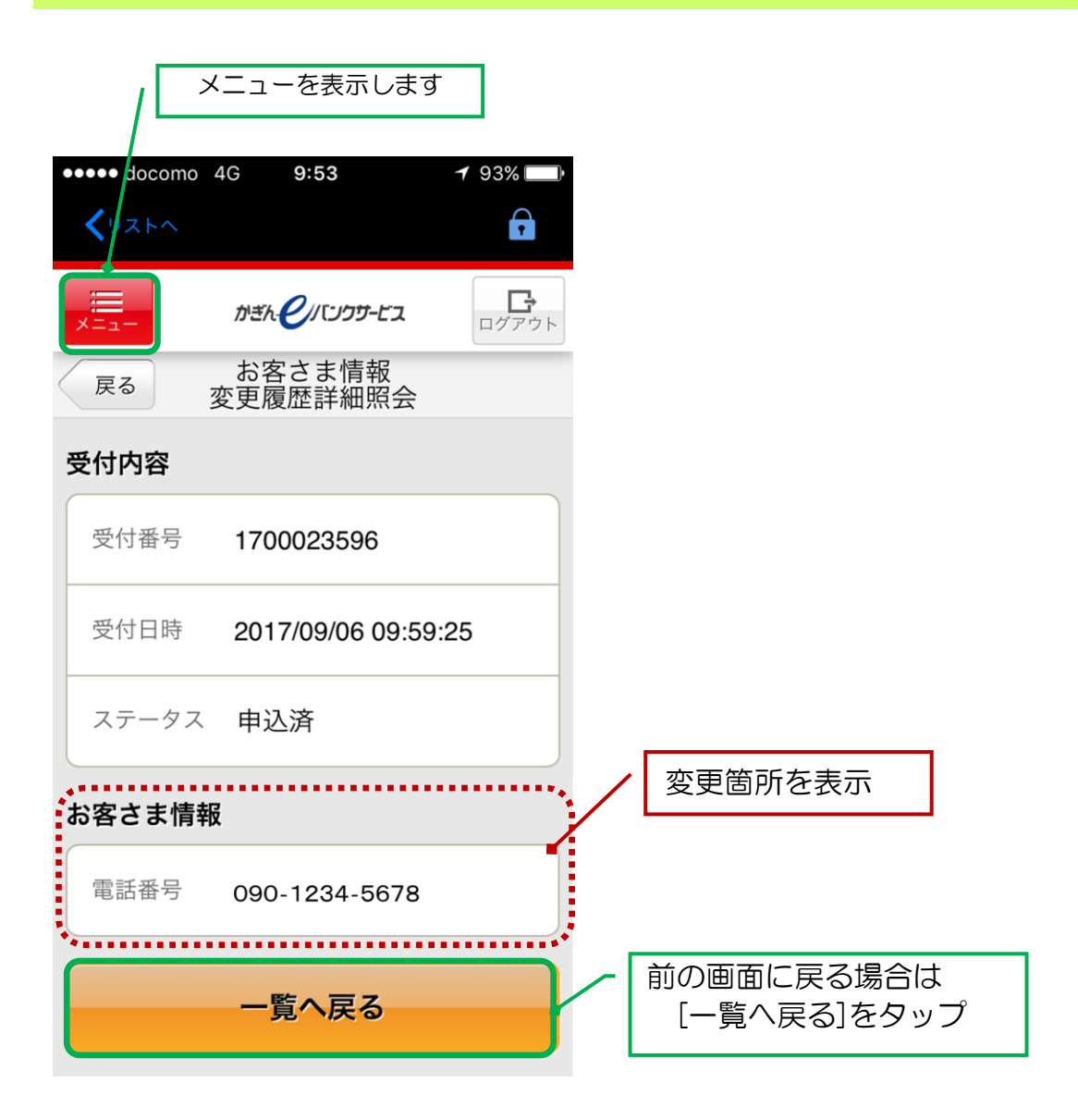

4